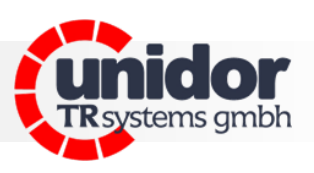

## **PKM 02**

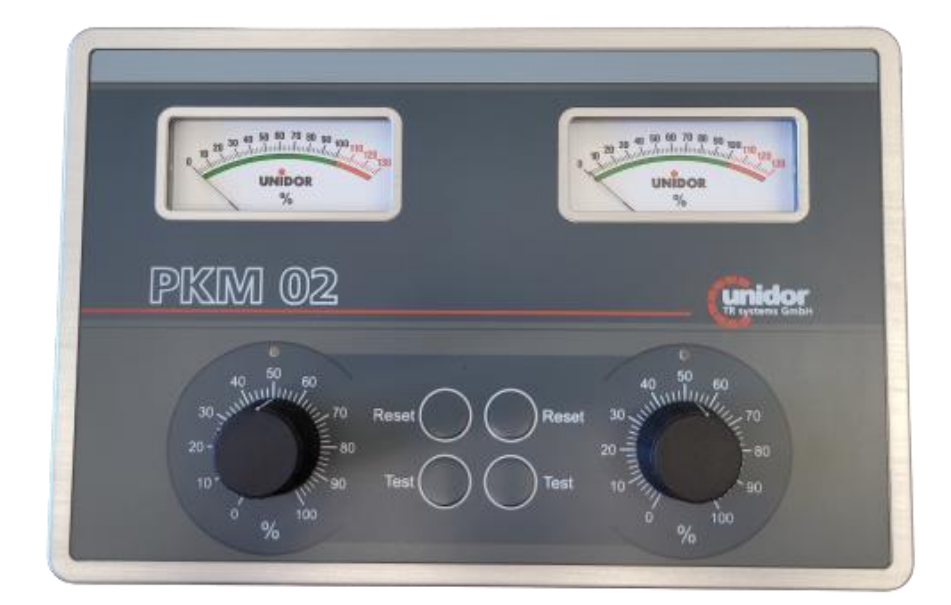

#### 2-channel press force measuring device

#### TRsystems GmbH

D-75179 Pforzheim Freiburger Straße 3 Phone: (+49) (0)7231/31520 Fax: (+49) (0)7231/315299 info@unidor.de www.unidor.de | www.trsystems.de

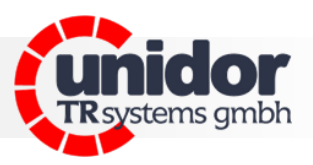

#### © by unidor TRsystems GmbH

D-75179 Pforzheim Freiburger Straße 3 Phone: (+49) (0)7231/31520 Fax: (+49) (0)7231/315299 info@unidor.de www.unidor.de | www.trsystems.de

#### Copyright protection

This manual, including the images contained therein, are protected under copyright law. Third-party applications of this manual which violate copyright provisions are prohibited. Reproduction, translation and electronic and photographic archiving and alteration require written consent of the manufacturer. *Legal action will be taken against violations and corresponding claims for damages will be asserted*.

#### Subject to changes

Subject to changes in the interests of technical advancement.

#### **Document information**

Issue/rev. date: Document/rev. no.: File name: Author: 00 / 13 june 2023 00 PKM 02 Manual MP

#### Font types

*Italic* or **bold** font refers to the title of a document or is used to highlight text.

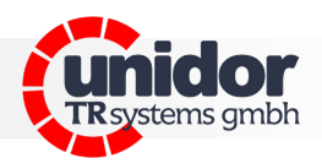

#### **Table of contents**

| Table of contents3                          |
|---------------------------------------------|
| 1 Change index4                             |
| 2 General5                                  |
| 2.1 Scope of application5                   |
| 3 Additional safety notes                   |
| 3.1 Definition of icons and notes6          |
| 3.2 Supplement notes to the intended use6   |
| 3.3 Organizational measures6                |
| 4 Technical data7                           |
| 5 Introduction7                             |
| 6 Signals and connection diagram8           |
| 7 View of the device8                       |
| 7.1 Front of the device8                    |
| 7.2 Back of the device9                     |
| 8 Programming the cutoff values10           |
| 8.1 Resetting faults10                      |
| 8.2 Test10                                  |
| 8.3 Block diagram10                         |
| 8.3.1 View of the board11                   |
| 8.3.1 View of the board12                   |
| 8.4 Connections and settings on the board12 |
| 8.4.1 Settings for code switches13          |
| 8.4.2 jumper und DIP-switch settings14      |
| 8.5 Piezo sensor connection15               |
| 8.6 Initiation16                            |
| 9 Dimensions17                              |
| 10 EC Declaration of Conformity             |

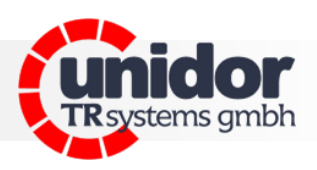

#### 1 Change index

| Change        | Date        | Index |
|---------------|-------------|-------|
| First edition | 13. june 23 | 00    |
|               |             |       |
|               |             |       |

Practice.

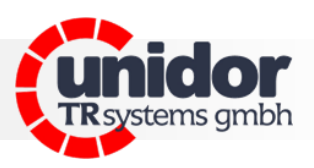

#### 2 General

This user manual contains the following subjects:

- Electrical specifications
- Installation
- Commissioning
- Configuration/parameterization

Since the documentation has a modular structure, this user manual is deemed a supplement to other sources of documentation such as product data sheets, dimensional drawings, brochures and assembly instructions.

The user manual may form part of the scope of delivery depending on customer specifications or it may be requested separately.

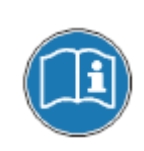

These operating instructions are kept up-to-date. However, since **TRsystems GmbH/UNIDOR** products are subject to continuous further development, it is possible that short-term deviations between the device version and the operating instructions might occur due to technical changes. Please note that we do not assume liability for damage which might arise as a result.

#### 2.1 Scope of application

This user manual solely applies to the following product:

PKM 02

Order number: 1050 300X 0000

The products are marked by attached nameplates and form part of a system.

Therefore, the following documentation applies:

- The system-specific operating instructions of the operator
- This user manual
- Further documents supplied together with system

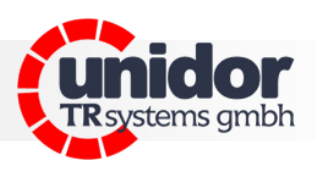

#### 3 Additional safety notes

#### 3.1 Definition of icons and notes

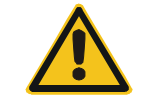

means that minor physical injury or property damage may occur if appropriate precautions are not taken.

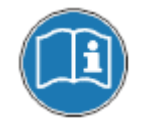

refers to important information and/or characteristics of and application advice for the product used.

#### 3.2 Supplement notes to the intended use

The system is designed to be used in **Ethernet** networks with a maximum speed of 100 Mbs for fullduplex operation specified in IEC 61158 as CPF2/2 (Communication Profile)

The technical directives on establishing the Ethernet network must be complied with in order to ensure safe operation.

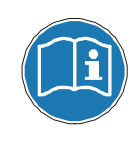

#### The intended use also includes:

observing all notes contained in this user manual, observing the assembly instructions, in particular the chapter **"Fundamental safety notes"** must be read and understood before beginning to work

#### 3.3 Organizational measures

This user manual must always be available at the place of use of the system.

Before beginning work, the personnel assigned to perform activities on the system must have read and understood

- the assembly instructions, in particular the chapter "Fundamental safety notes",
- and this user manual, in particular the chapter "Additional safety notes"

This particularly applies to temporary personnel.

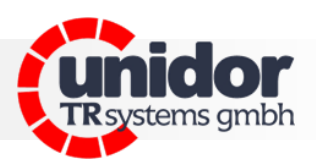

#### 4 Technical data

| design                    | PKM 02                                          |
|---------------------------|-------------------------------------------------|
| display                   | 2x pointer instrument 0-130% drag indicator     |
| operating system          | 2x potentiometer 0-100% 2x reset-/2x testbutton |
| power supply              | 24V DC                                          |
| power consumption         | ca. 150W                                        |
| temperature range         | 0-60°C                                          |
| humidity                  | max. 95% non condensing                         |
| input impedance amplifier | 1013 Ω                                          |
| output signal analog      | 47 $\Omega$ / 0-10V DC via M12 socket 5pin      |
| output signal digital     | NC contact max. 250V AC/1A                      |
| dimensions (WxHxD)        | 264.5x175.14x59.0mm                             |
| weight                    | ca. 2.3 kg                                      |

#### 5 Introduction

The PKM 2000 is an analog press force measuring device with 2 channels. The control and monitoring components installed in the device have been designed according to state-of-the-art technology. The extension and compression of the press is measured by the piezo sensors. The piezo sensors then convert the extension (compression), proportional to the force, into an electric voltage. The maximum force occuring in any one cycle is saved to memory and displayed and compared to the set value. If the set values are exceeded, the press is automatically switched off. The values can be set to up to 130% of the press load as the tools often have an asymmetric force distribution.

Please note: 100% for each side of the press is equal to 50% of the overall tonnage.

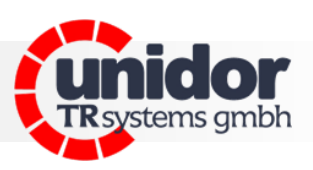

#### 6 Signals and connection diagram

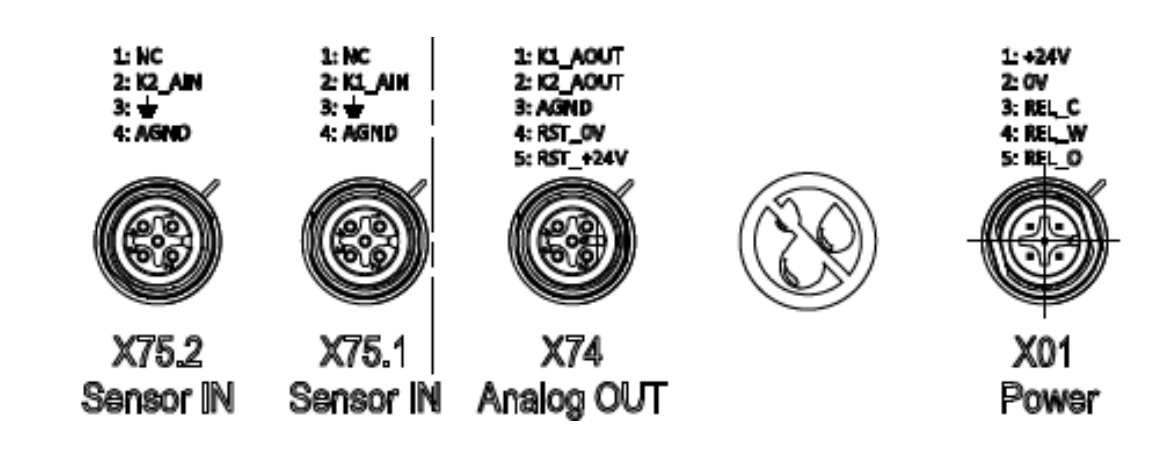

#### Inputs PKM 02

On the rear of the device there are two M12 connection sockets (X75.1 and X75.2) to connect the piezo sensors.

#### Outputs and power supply PKM 02

M12 socket X01 machine - stop. The relay is linked to the stop circuit of the machine. linked. This stops the machine immediately in the event of an error.

#### Analog output/reset

Channel1 and channel2 via M12 socket X74 Output voltage 0-10V DC

#### 7 View of the device

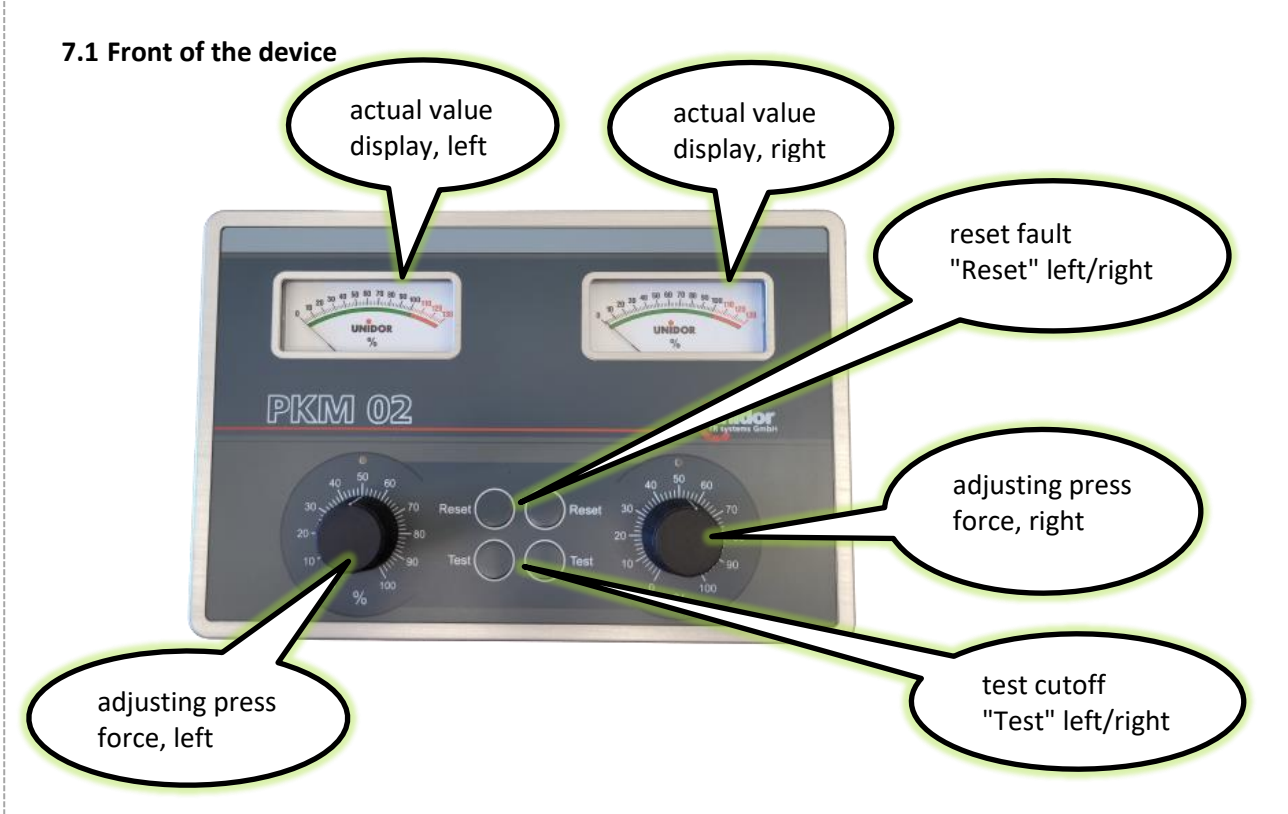

## user manual

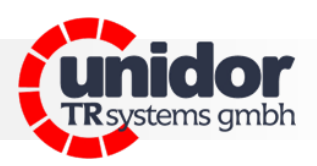

7.2 Back of the device

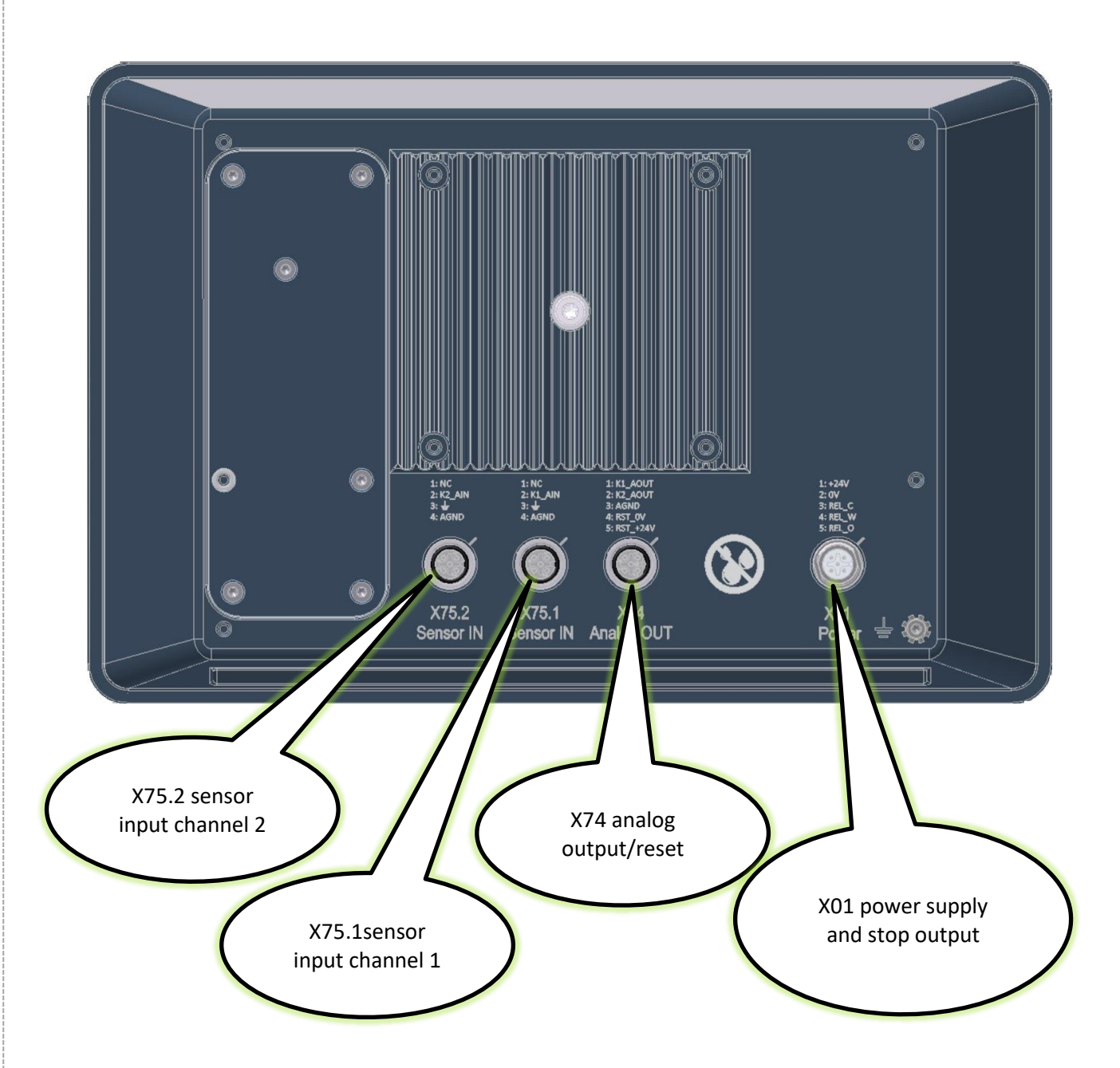

8 Programming the cutoff values

The device is ready for operation.

Turn the setting dial "max. press force" to the press force you require.

saved for several seconds and can be read off the instruments.

Example: If you set the dial to 40%, a press with 1000 kN - i.e. 500 kN for each side - will automatically be switched off if a press force of >200 kN is reached. The value last recorded is

By pressing the RESET button or over X74 the fault will be reset. The display shows 0% again.

By pressing the TEST button, the 100% display can be checked. If the limit values on the setting

dials are set to <100%, the output relay cuts off. (Checking the cutoff function).

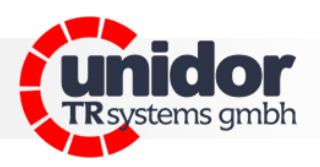

## Practice.

# urer manual

#### 8.3 Block diagram

8.2 Test

8.1 Resetting faults

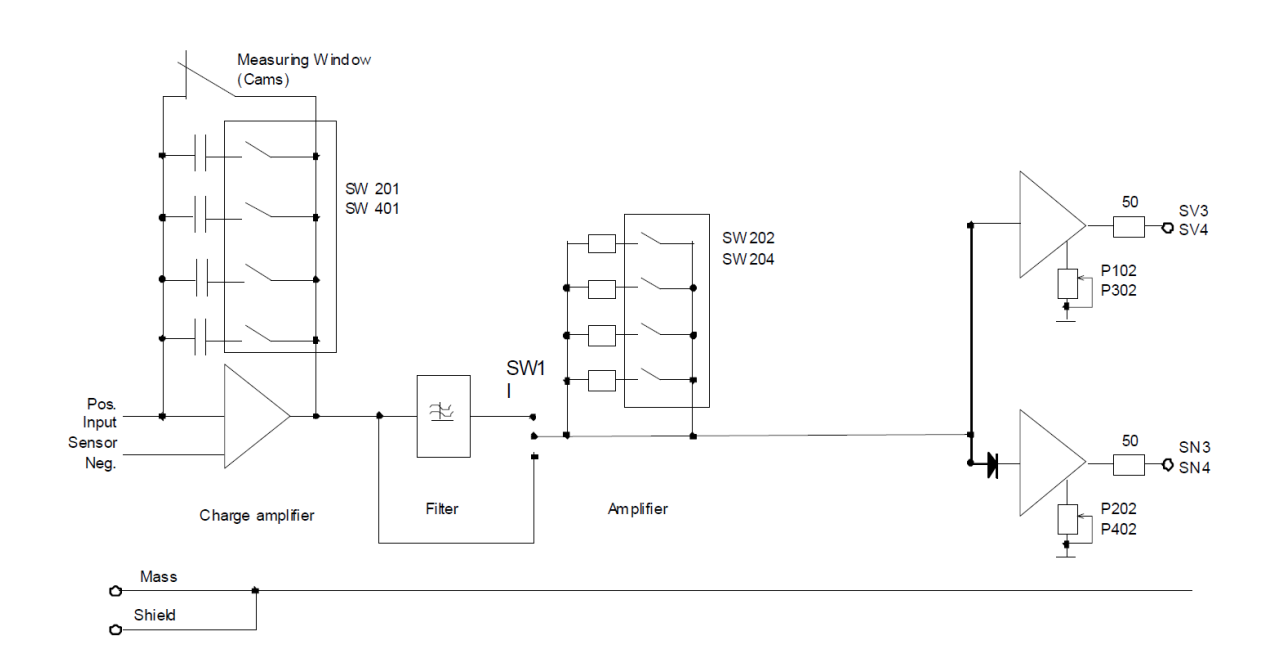

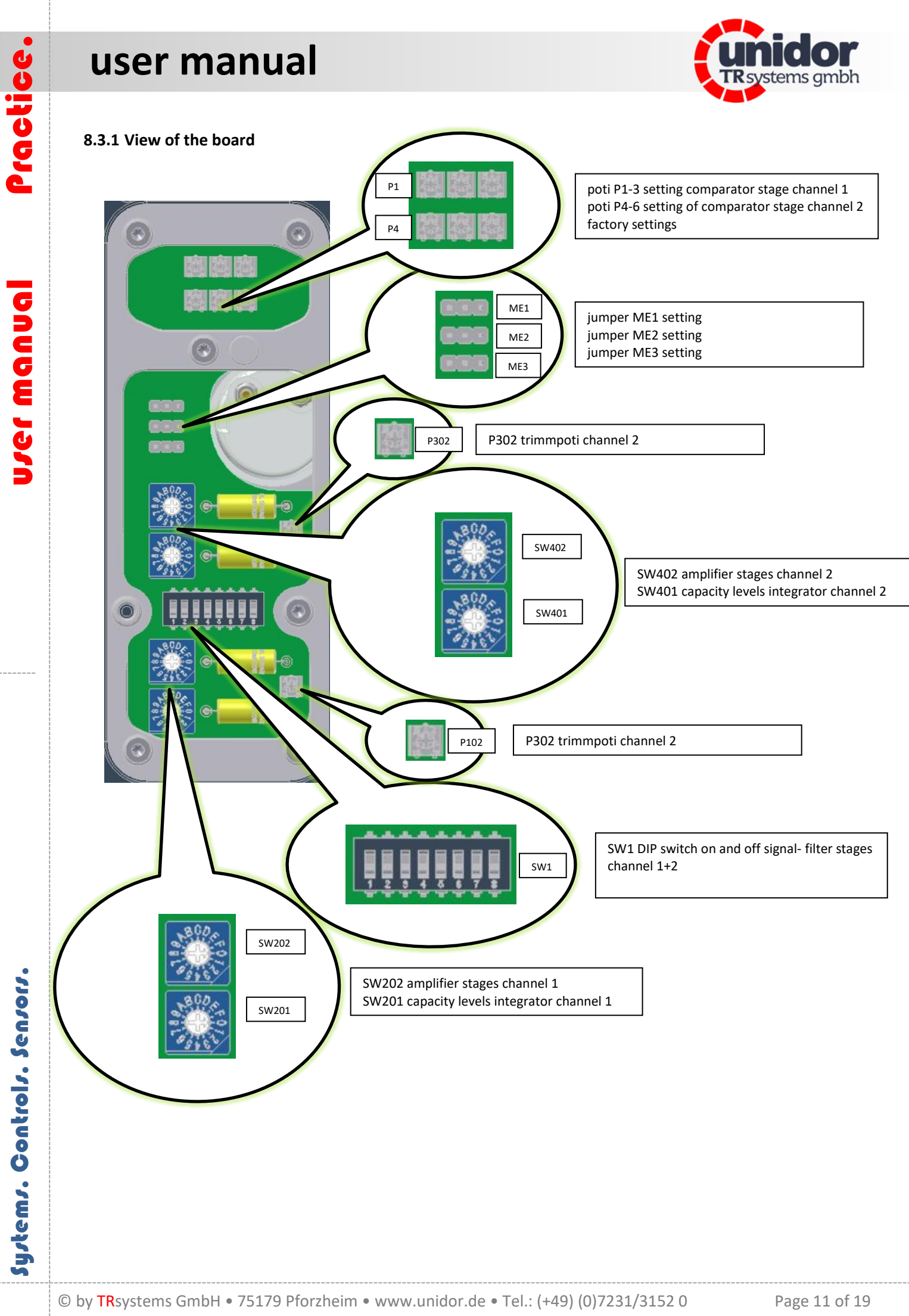

Systems. Controls. Sensors.

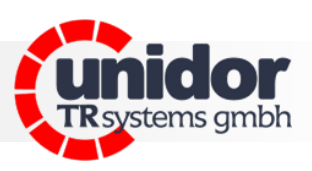

#### 8.3.1 View of the board

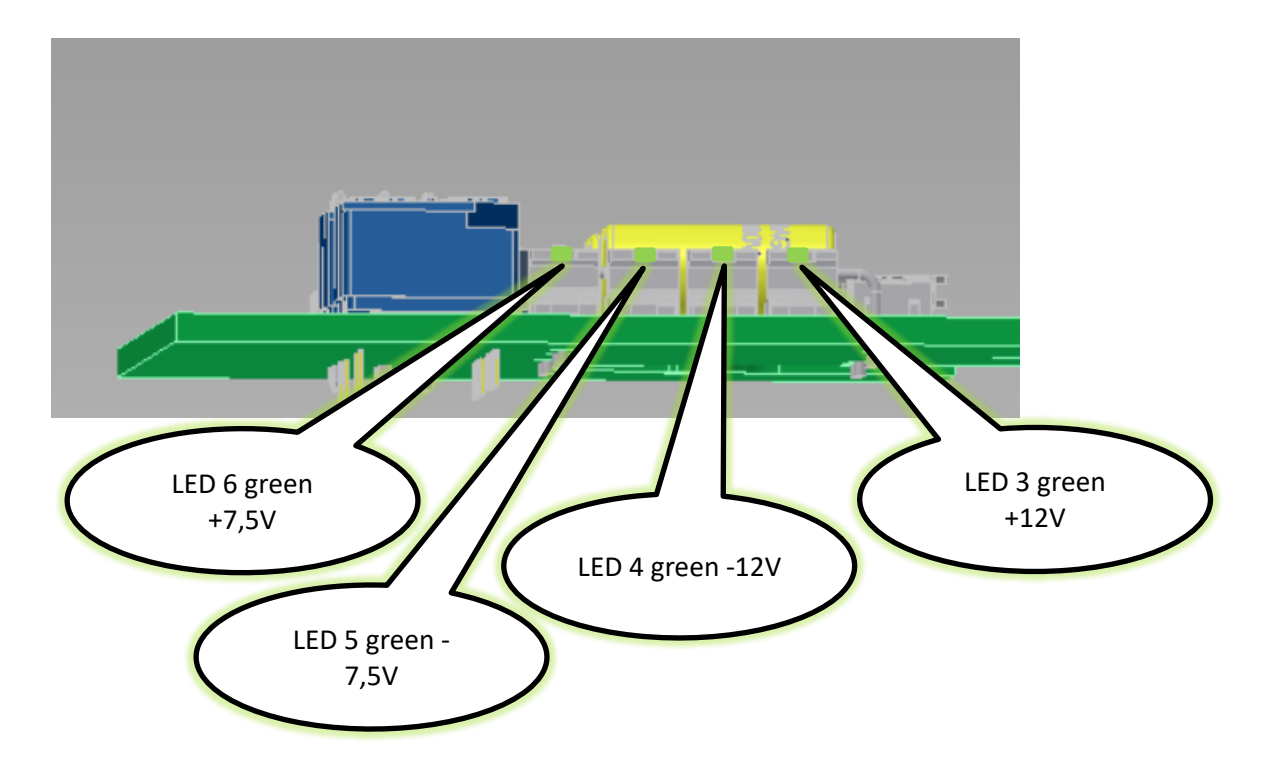

#### 8.4 Connections and settings on the board

To adjust the capacitance and gain, the rear cover of the device must be removed. be removed.

Warning! Before opening the device, ensure it is disconnected from the mains.

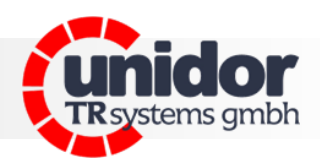

#### 8.4.1 Settings for code switches

| Codeswitches SW201(401) capacity (nF) |  |
|---------------------------------------|--|
| 71,8                                  |  |
| 65,0                                  |  |
| 61,8                                  |  |
| 55,0                                  |  |
| 49,8                                  |  |
| 43,0                                  |  |
| 39,8                                  |  |
| 33,0                                  |  |
| 38,8                                  |  |
| 32,0                                  |  |
| 28,8                                  |  |
| 22,0                                  |  |
| 16,8                                  |  |
| 10,0                                  |  |
| 6,8                                   |  |
| 0,0                                   |  |
|                                       |  |

| L | SW402  |
|---|--------|
|   | 800 m  |
|   | 1000 m |
|   | SW401  |

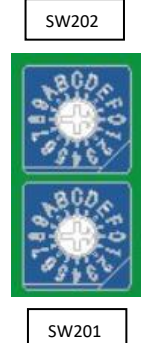

| Codeswitches SW202 | 2(402) amplification |
|--------------------|----------------------|
| 0                  | 11,12                |
| 1                  | 11,08                |
| 2                  | 11,03                |
| 3                  | 10,96                |
| 4                  | 10,93                |
| 5                  | 10,84                |
| 6                  | 10,76                |
| 7                  | 10,64                |
| 8                  | 10,48                |
| 9                  | 10,27                |
| A                  | 10,07                |
| В                  | 9,67                 |
| C                  | 9,51                 |
| D                  | 8,80                 |
| E                  | 7,90                 |
| F                  | 5,27                 |

\*setting not permitted

#### 8.4.2 jumper und DIP-switch settings

#### jumper ME1-ME3

Practice.

urer manual

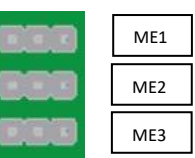

ME1+2 sampling latch channel 1+2: jumper left 2.2 $\mu$ F/right 10  $\mu$ F

ME3 reference voltage: jumper left Uref = 7.06V/right Uref = 6.79V

#### DIP-switch SW1

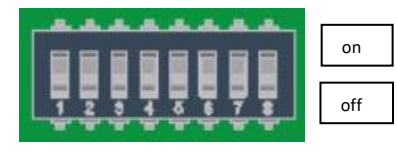

switch 1-4 filter setting channel 1
either turn on only 1 or 2, or turn on none\*
F limit = 1KHz (33nF) (default 1+2= OFF)
1 F limit = 100Hz (220nF II 33nF) (1=ON, 2=OFF)
2 F limit = 355Hz (47nF II 33nF) (2=ON, 1=OFF)
either turn on only 3 or 4, or turn on none\*
3 with filter (default 3=ON, 4=OFF)
4 without filter (4=ON, 3=OFF)

switch 5-8 filter setting channel 2 either only 5 or 6, or turn on none\* 5 with filter (default 5=ON, 6=OFF) 6 without filter (6=ON, 5=OFF) either only 7 or 8, or turn none on\* F limit = 1KHz (33nF) (default 7+8= OFF) 7 F limit = 100Hz (220nF II 33nF) (7=ON, 8=OFF) 8 F limit = 355Hz (47nF II 33nF) (8=ON, 7=OFF)

\*never both at the same time, otherwise this can lead to malfunctions or damage to the electronics!

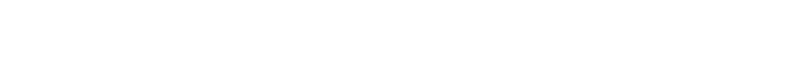

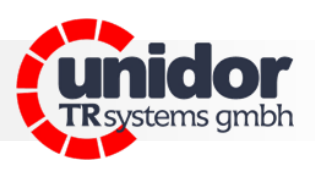

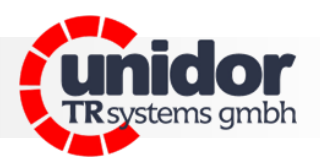

#### 8.5 Piezo sensor connection

The piezo sensors delivered with the device are mounted to the press either on the pressing or drawing side (see diagram below). In order to protect the sensors, please place the protective caps over the sensors once the latter have been mounted and calibrated. The cables that connect the sensors to the device should not be disconnected or extended with either connectors or terminals (charge loss).

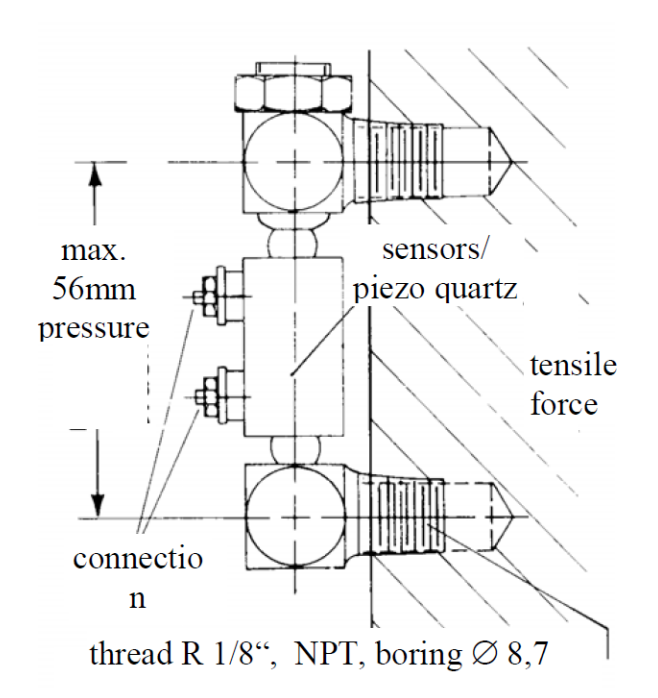

| Assignment sensor JZT 127 |             |
|---------------------------|-------------|
| Press                     | pull        |
| channel 1+                | channel 1 - |
| black                     | red         |
| red                       | black       |
|                           |             |

| Channel 2+ | Channel 2 - |
|------------|-------------|
| black      | red         |
| red        | black       |

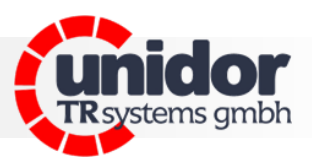

#### 8.6 Initiation

Practice.

- wire up the sensors and connecting cables
- connect the distribution voltage
- connect the press stop output to the press control
- set the amplifier to basic position 3 using the code switch SW202 (SW402)
- set the maximum performance of the object to be measured (e.g. max. press force)
- keep pressing the code switch SW201 (SW401) until the required output voltage is shown on the display (max. 10 V)
- using the code switch SW202 (SW402) you are also able to compensate the differing sensitivity of the sensors, for those devices with several channels
- if the board is replaced (service), please ensure that the code switches are set to the same values as before, otherwise there could be a danger of overloading. It may also be necessary to recalibrate the device.

## user manual

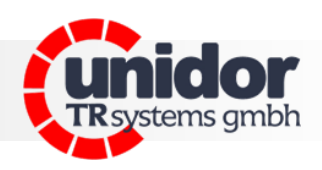

#### 9 Dimensions

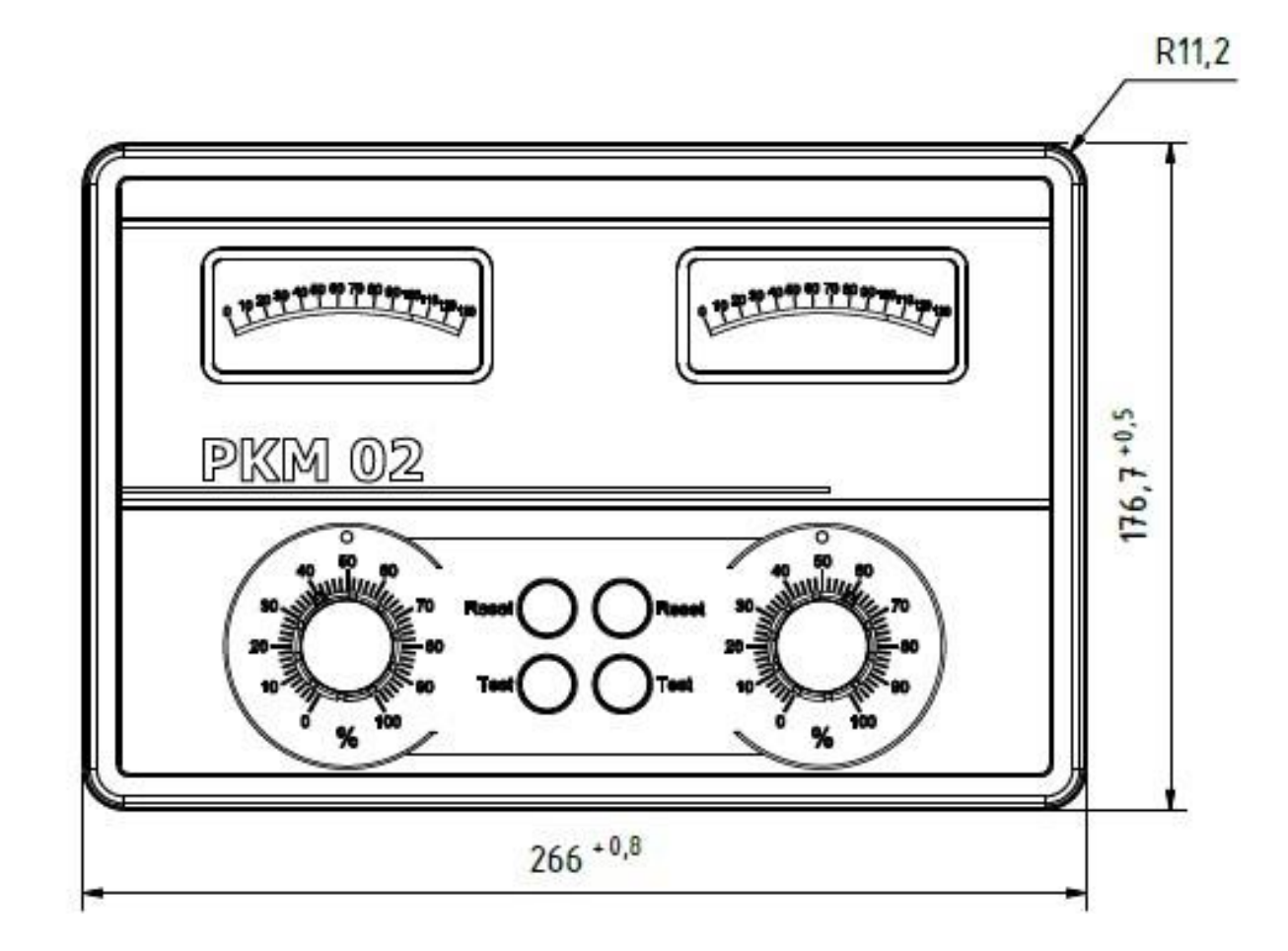

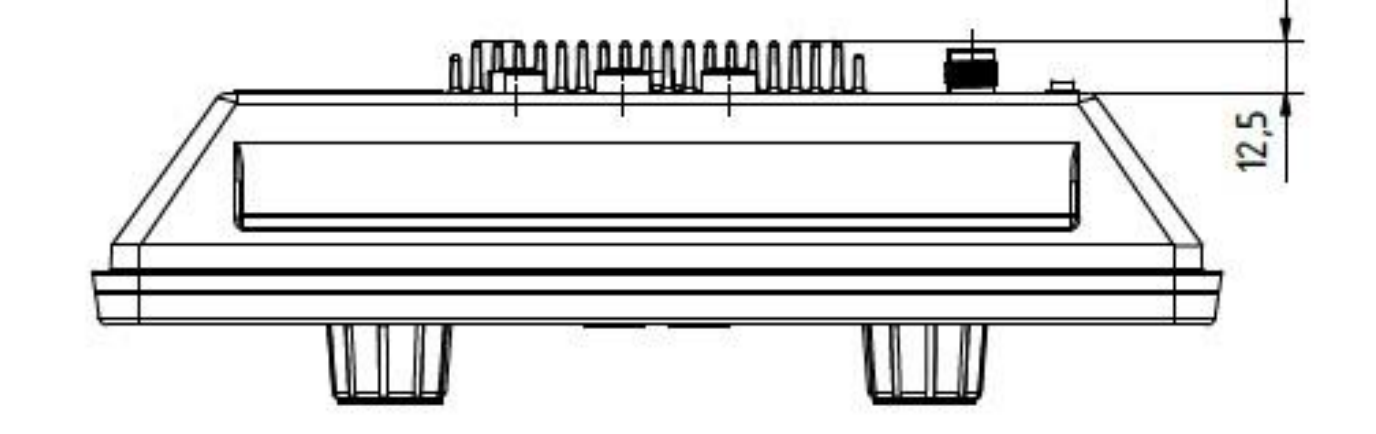

Practice.

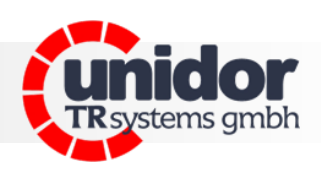

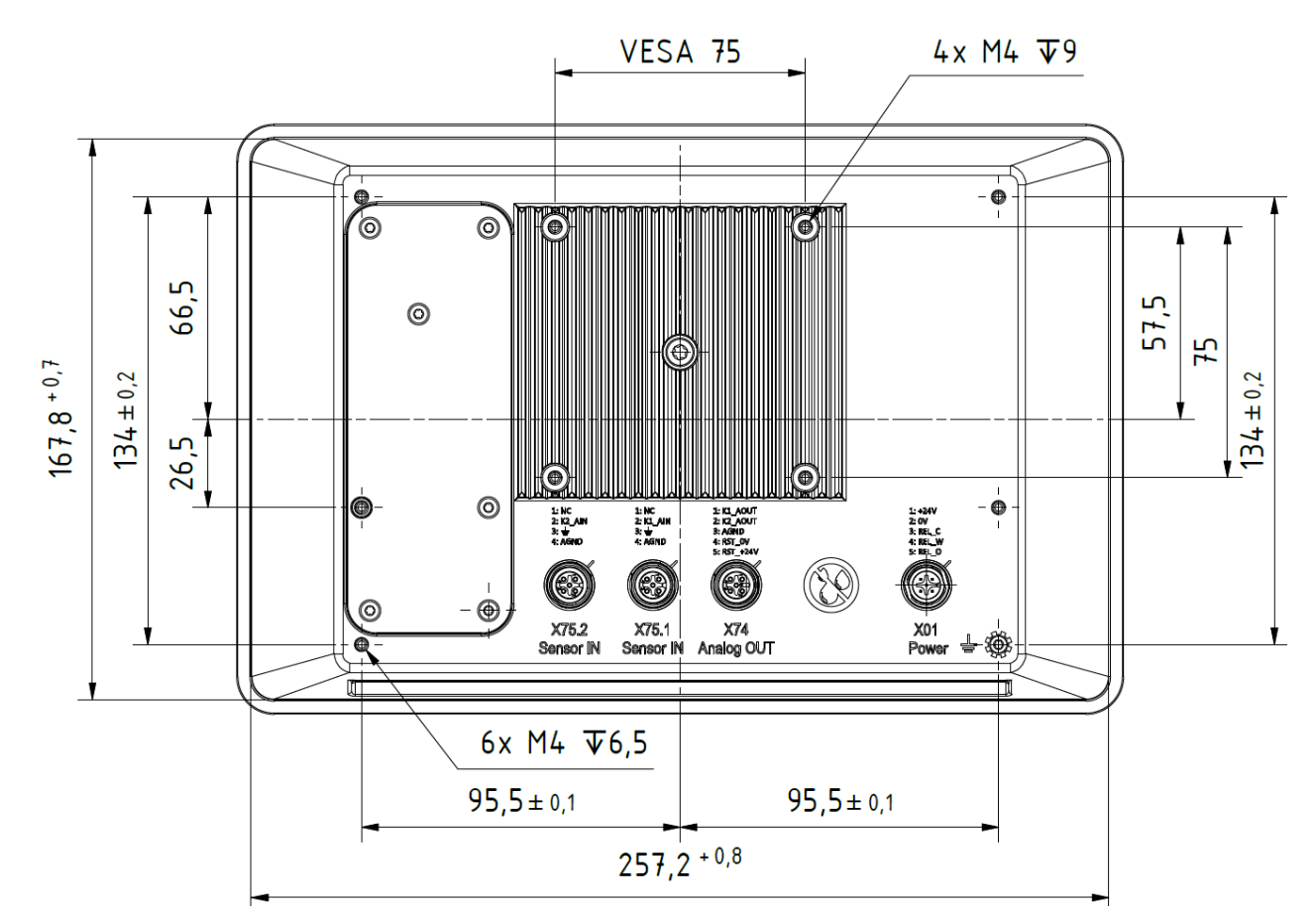

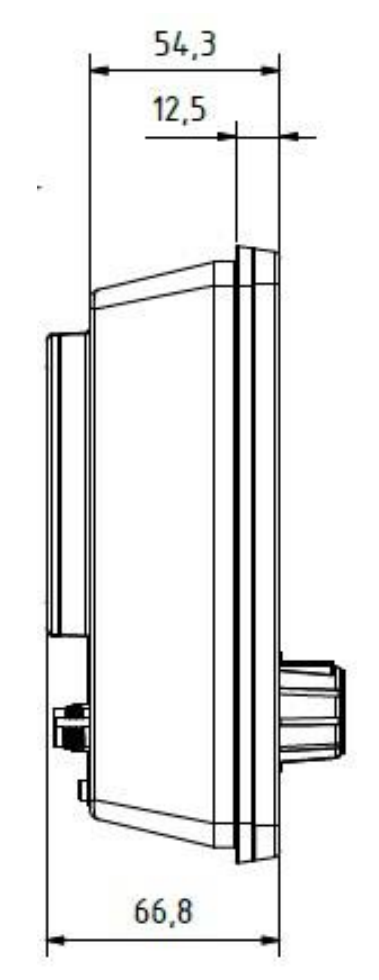

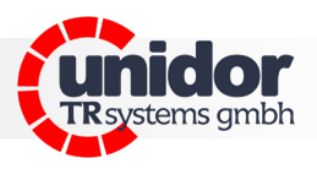

#### **10 EC Declaration of Conformity**

| Manufacturer: | TRsystems GmbH, System department Unidor       |
|---------------|------------------------------------------------|
| Factory:      | Unidor, Freiburger Straße 3, D-75179 Pforzheim |

hereby confirm for the

| Product:     | PKM 02                       |
|--------------|------------------------------|
| Device type: | Press Force Measuring Device |
| Model name:  | PKM 02                       |

compliance with the EC Directive 89/392/EEC and the following standards:

- ✓ EN 60204.1, Electrical Equipment for Industrial Machines
- ✓ Electromagnetic Compatibility 89/336/EEC IEC 801 Parts 1, 2, 4
- ✓ EN 55011 Radio Interference Voltage
- ✓ EN 55022 Noise Radiation
- ✓ VDE 0100, VDE 0113, EN 60204

| Issued by: | TRsystems GmbH, System department Unidor |
|------------|------------------------------------------|
| Date:      | 13 june 2023                             |
| Place:     | Pforzheim, Germany                       |

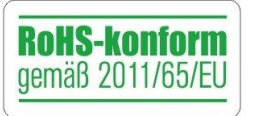

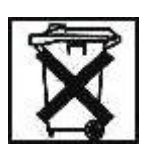

Systems. Controls. Sensors.